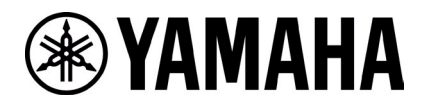

# RM-W ファームウェアアップデート手順 (Web UI 使用)

#### ■概要

RM-WAP-8 ファームウェアアップデート手順に従って、RM-WAP-8 を最新のファームウェアにバージョンアップします。

#### ■必要な機材

- ・有線 Ethernet ポート付き Windows PC 1 台
- ・PoE スイッチ 1 台
- ・LAN ケーブル(CAT5e 以上)複数本
- ・ PC アプリケーション『RM Device Finder』
- ・ファームウェアファイル (RM-WAP\_Firmware\_182.bundle)

#### 【手順】

## 1. デバイスを接続する

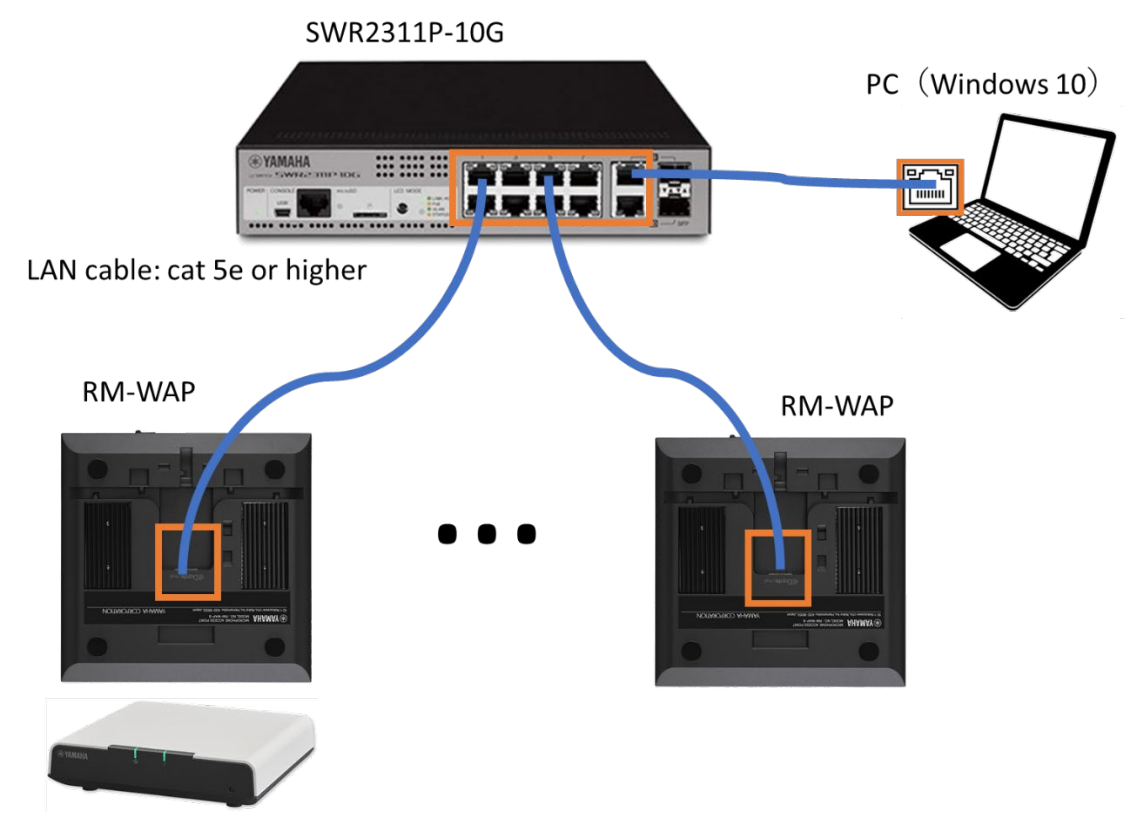

## 2. RM Device Finder でデバイスを認識させる

| a RM Device Fi 🔎 | nder            |         |               |                   |                | _      | $\times$ |
|------------------|-----------------|---------|---------------|-------------------|----------------|--------|----------|
| File(F) Help(    | H)              |         |               |                   |                |        |          |
| Detected Device  | s               |         |               |                   |                | Refr   | esh      |
| Model            | Label           | Version | IP Address    | MAC Address       | Subnet Mask    | Web ÛI |          |
| RM-WAP-8         | Y001-Yamaha     | 1.8.0   | 169.254.7.249 | AC:44:F2:A2:90:22 | 255.255.0.0    |        |          |
|                  |                 |         |               |                   |                |        |          |
| Network          | Firmware Update |         |               |                   | Identify Brows | e Clo  | se       |

Note:正しくデバイスが認識されない場合は、参考を確認してください。

#### 3. RM Device Finder から Web UI を開く

| File(F) Help(H) Detected Devices                             |             |        |
|--------------------------------------------------------------|-------------|--------|
| Detected Devices                                             |             |        |
|                                                              |             | Refres |
| Model Label Version IP Address MAC Address S                 | oubnet Mask | WebÛI  |
| RM-WAP-8 Y001-Yamaha 1.8.0 169.254.7.249 AC:44:F2:A2:90:22 2 | 55.255.0.0  |        |

Web UI 欄に表示されているアイコンをクリックすると、そのデバイスの Web UI を開くことができます。

## 4. Web UI 上で初期パスワードを設定し、ログインする

| S RM-WAP Device Manager X                           | +                                                        |                        |        |            |            |   | $\sim$         | - | C | כ | × |
|-----------------------------------------------------|----------------------------------------------------------|------------------------|--------|------------|------------|---|----------------|---|---|---|---|
| $\leftrightarrow$ $\rightarrow$ C A Not secure   16 | 9.254.7.249/login                                        | 07                     | Ê      | ☆          | <b>†</b> 7 | ø | © <sub>X</sub> | * |   | • | : |
|                                                     |                                                          |                        |        |            |            |   |                |   |   |   | ^ |
|                                                     | RM-WAP Device Mana                                       | agei                   | r      |            |            |   |                |   |   |   |   |
|                                                     | Please set a password                                    |                        |        |            |            |   |                |   |   |   |   |
|                                                     | Device Management Account 👔                              |                        |        |            |            |   |                |   |   |   |   |
|                                                     | Device Management User Account Password                  |                        |        | 0          |            |   |                |   |   |   |   |
|                                                     | Repeat Password                                          |                        |        | 0          |            |   |                |   |   |   |   |
|                                                     | s                                                        | ET PA                  | ssw    | /ORE       |            |   |                |   |   |   |   |
|                                                     | RM-WAP Device Manager © Yamaha 2021. All rights reserved | <b>i</b> . <u>Show</u> | licens | <u>ses</u> |            |   |                |   |   |   | - |

| 5. TOOLS>UPDATE ページへ行き、Upload New Firmware でアップデートを実行 |
|-------------------------------------------------------|
|-------------------------------------------------------|

| (amaha                                                                | RM-WAP Dev                                                     | vice Manager                        |                       |
|-----------------------------------------------------------------------|----------------------------------------------------------------|-------------------------------------|-----------------------|
| A                                                                     | ٥                                                              | TOOLS                               | AUTO SETUP 🔅          |
| SITE SURVEY                                                           | UPDATE                                                         | CONFIGURATION                       | LOGS                  |
| pdate firmware of RM-WAI                                              | P, wireless microphones an                                     | d microphone chargers               |                       |
| Firmware Updat                                                        | е                                                              |                                     |                       |
| The system is currently not in Fir<br>chargers. While in update mode, | mware update mode. Turn on the upo<br>no audio is transmitted. | date mode to update microphones and | TURN ON FWU MODE      |
| Chargers F                                                            | Required version: 114                                          | Microphones                         | Required version: 112 |
| Upload New Firr                                                       | nware                                                          |                                     | ^                     |
| UPLOAD FIRMWARE FILES                                                 | DOWNLOAD FROM DEPLO                                            | YMENT SERVER                        |                       |
| RM-WAP_Fir182.bundle                                                  | (149.7 MB)                                                     |                                     | ×                     |
| Schedule the update later                                             |                                                                |                                     | UPLOAD & UPDATE AP    |

| RM-WAP Device Manager × +                                                |                                                                             |                                                       |                | ✓ - □                 |
|--------------------------------------------------------------------------|-----------------------------------------------------------------------------|-------------------------------------------------------|----------------|-----------------------|
| $\rightarrow$ C A Not secure   169.254.7                                 | .249/portal/tools/update                                                    |                                                       | <b>0</b> 7 B 1 | 7 🍖 🙁 🍳 🔍 🌲 🔳 🏩       |
| YAMAHA                                                                   | RM-WAP Dev                                                                  | ice Managei                                           | r              | LOGOUT 🗗              |
| ٨                                                                        | 0                                                                           | TOOLS                                                 |                | AUTO SETUP 🍅          |
| SITE SURVEY                                                              | UPDATE                                                                      | CONFIG                                                | URATION        | LOGS                  |
| Update firmware of RM-WAP                                                |                                                                             |                                                       |                |                       |
| Firmware Update                                                          | 9                                                                           |                                                       |                |                       |
| The system is currently not in Firm<br>chargers. While in update mode, r | ware update mode. Turn on the upda<br>o audio is transmitted.<br>System upd | ite mode to update mic                                | rophones and   | TURN ON FWU MODE      |
| Chargers R                                                               | Equired version<br>UPDATE AL                                                | em unresposive for<br>ate. Are you sure?<br>CLOSE ✓OK | ohones         | Required version: 112 |
| Upload New Firm                                                          | nware                                                                       |                                                       |                | ^                     |
|                                                                          |                                                                             |                                                       |                |                       |
| File input<br>RM-WAP_Fir182.bundle (                                     | 149.7 MB)                                                                   |                                                       |                |                       |
| Schedule the update later                                                |                                                                             |                                                       |                |                       |
|                                                                          |                                                                             |                                                       |                |                       |

## 6. アップデートが終了するまで待つ

Web UI 上では、" The update is in progress, please wait…" が表示されます。また、デバイスのフロントパネルのインフォメーションインジケーターが白点滅します。

| AMAHA                                                      | RM-WAP Dev                                                                   | ice Manager              |            |    |          | LOGO   | л 🗗 |
|------------------------------------------------------------|------------------------------------------------------------------------------|--------------------------|------------|----|----------|--------|-----|
| A                                                          | ٥                                                                            | TOOLS                    | 1          |    | TO SETUP | •      |     |
| SITE SURVEY                                                | UPDATE                                                                       | CONFIGU                  | RATION     |    |          | LOGS   |     |
| =irmware Up                                                | date                                                                         |                          |            | 仓  |          | L ^    | O   |
| innivare opt                                               |                                                                              |                          |            |    |          |        |     |
| The system is currently not<br>chargers. While in update i | t in Firmware update mode. Turn on the upd<br>mode, no audio is transmitted. | ate mode to update micro | phones and | ти | RN ON FW | U MODE |     |

アップデートが終了すると、デバイスは自動で再起動し、Web UIも画面が"System is rebooting"表示に変わります。

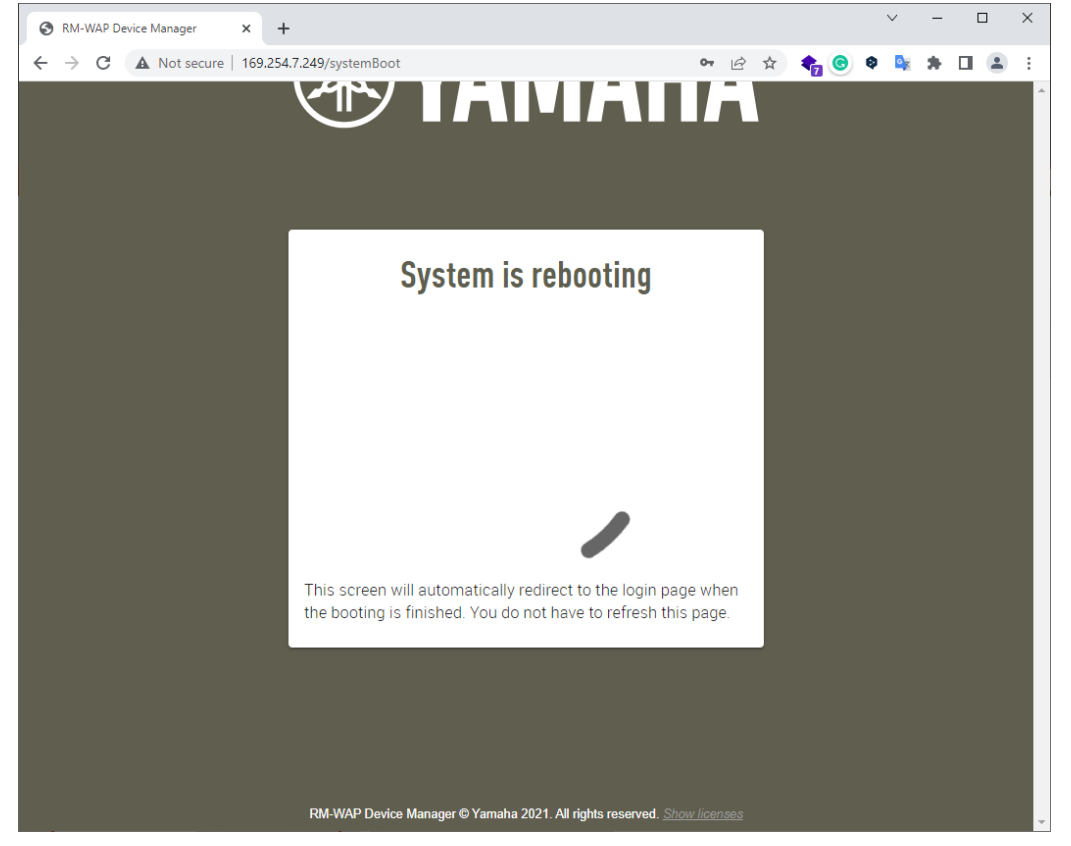

## 7. 再ログインする

| RM-WAP Device Manager × +                                   |        |     |   |   |   | ` | ~ | - | I | × |
|-------------------------------------------------------------|--------|-----|---|---|---|---|---|---|---|---|
| ← → C ▲ Not secure   169.254.7.249/login?systemBooted=true  | 07     | Ê   | ☆ | - | 0 | ø | G | * |   | : |
| <b>EXAMA</b>                                                |        |     |   |   |   |   |   |   |   | A |
| RM-WAP Device Manager                                       | r      |     |   |   |   |   |   |   |   | l |
| The system is loaded after reboot and is ready to be used a | igain. |     |   |   |   |   |   |   |   | L |
| Password                                                    |        | 0   |   |   |   |   |   |   |   | l |
| Remember me                                                 | LOG    | GIN |   |   |   |   |   |   |   |   |
|                                                             |        |     |   |   |   |   |   |   |   |   |

再起動が終了すると、再び Web UI にログイン画面が表示されます。 4 で設定したパスワードでログインします。

8. HOME 画面の System Status に表示される Main のバージョンを確認し、正しくバージョンを示していることを確認する

| RM-WAP Device Manager ×      | +                               |                                |                   |             | ~      | -    |   | × |
|------------------------------|---------------------------------|--------------------------------|-------------------|-------------|--------|------|---|---|
| → C ▲ Not secure   169.2     | 254.7.249/portal/home           |                                | 07 🖻              | 1 📩 👘 🤆     | 0 🗣 隆  | *    |   | 1 |
| YAMAHA                       | RM-WAP Dev                      | ice Manager                    |                   |             | LO     | GOUT | Đ | ļ |
|                              | 0                               | ×                              |                   | AUTO S      | ЕТИР 🙋 |      |   |   |
| НОМЕ                         |                                 |                                |                   |             |        |      | - |   |
|                              |                                 |                                |                   |             |        |      |   |   |
|                              |                                 |                                |                   |             |        |      |   |   |
| View status of system and    | d paired devices                |                                |                   |             |        |      |   |   |
| System Status                | I ★ ^ O                         | Clock Synd                     | chror             | nization    | n Stat | us   |   |   |
| Hostname:                    | Y001-Yamaha-RM-WAP-8-<br>a29022 | Dante:                         |                   |             | Leader |      |   |   |
| RFPI:                        | 035703F660                      | DECT:                          |                   |             | Leader |      |   |   |
| MAC Address:                 | ac:44:f2:a2:90:22               |                                |                   |             |        |      |   |   |
| Network IP Address:          | 169.254.7.249                   | Microphor                      | he Ch             | arger S     | Status | S L  |   |   |
| Model:                       | RM-WAP-8                        |                                |                   | larger      | Julia  | 0 =  |   |   |
| Main / Dante / Dect Version: | 1.8.2 / 4.2.6.4 / 107           |                                |                   |             |        |      |   |   |
| Serial Number:               | Z6K000141                       | Charger Na                     | me                | IPEI        | FW St  | atus |   |   |
| Region:                      | Japan                           |                                | No dat            | a available |        |      |   |   |
|                              |                                 |                                |                   |             |        |      |   |   |
|                              | RM-WAP Device Manager © Yamaha  | 2021. All rights reserved. Sho | <u>w licenses</u> |             |        |      |   |   |

9. TOOLS>CONFIGURATION ページに行き、Reset Defaults で"Restore All Defaults"を選択し、 RESET DEFAULTS ボタンを押す

| <ul> <li></li></ul>                                       | +                                       | <b>6</b> 7 (A) 🕁                                |                |
|-----------------------------------------------------------|-----------------------------------------|-------------------------------------------------|----------------|
| <b>E YAMAHA</b>                                           | RM-WAP Dev                              | ice Manager                                     |                |
| A                                                         | ٥                                       | <u>×</u> (                                      | Αυτο setup 🔅   |
| SITE SURVEY                                               | UPDATE                                  | CONFIGURATION                                   | LOGS           |
| Import and export configu                                 | ration                                  |                                                 |                |
| Export Configu                                            | ration ^                                | Import Configura                                | ation ^        |
| Export device configuration to an 3 except the passwords. | KML file. This will export all settings | Configuration file                              |                |
| Reset Defaults                                            |                                         |                                                 |                |
| Audio Settings                                            |                                         | Network Settings                                |                |
| Dect Settings                                             | E                                       | Restore All Defaults                            |                |
|                                                           |                                         |                                                 | RESET DEFAULTS |
|                                                           | RM-WAP Device Manager © Yamaha          | 2021. All rights reserved. <u>Show licenses</u> |                |

自動で Web UI が"System is rebooting"画面に遷移されます。画面がログイン画面に遷移されるまで待ちます。

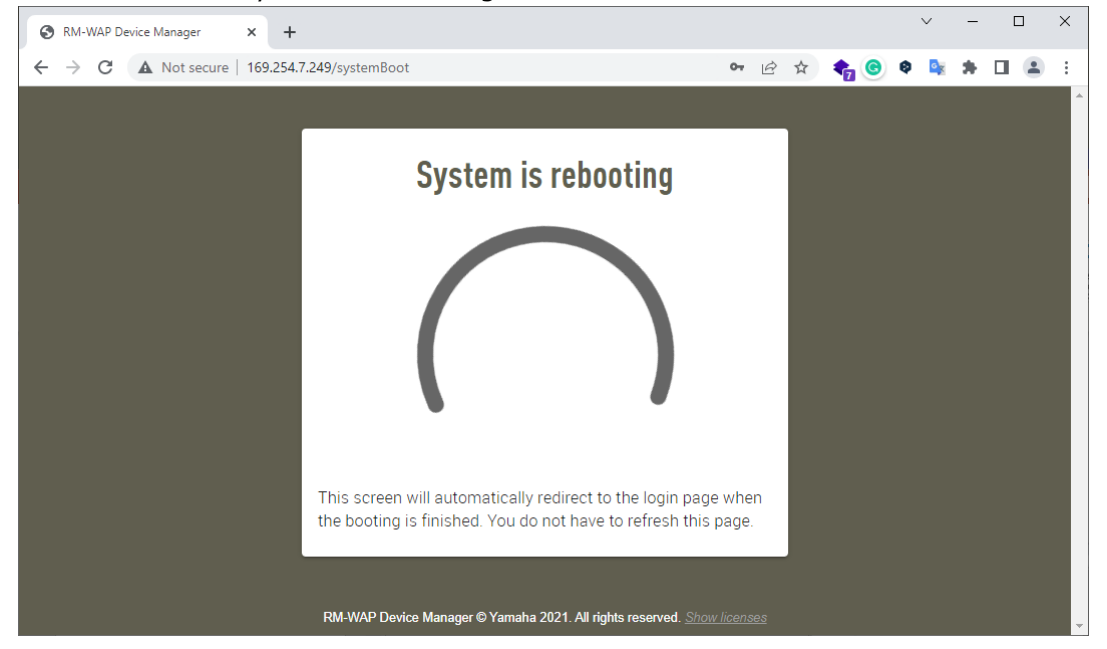

パスワード設定画面が表示されたら、作業終了です。

| RM-WAP Device Manager × +                                                                                     | ~   | - | × |
|----------------------------------------------------------------------------------------------------|-----|---|---|
| $\leftarrow$ $\rightarrow$ C 🔺 Not secure   169.254.7.249/login?systemBooted=true $\sim$ $\bowtie$ $\bigstar$ | Ø 💁 | * | : |
|                                                                                                    |     |   | ^ |
|                                                                                                    |     |   |   |
| RM-WAP Device Manager                                                                                         |     |   |   |
| Please set a password                                                                                         |     |   |   |
| Device Management Account 👔                                                                                   |     |   |   |
| Device Management User Account Password                                                                       |     |   |   |
| Repeat Password 📀                                                                                             |     |   |   |
| SET PASSWORD                                                                                                  |     |   |   |
|                                                                                                    |     |   |   |
| RM-WAP Device Manager © Yamaha 2021. All rights reserved. Show licenses                                       |     |   | - |

#### 参考: RM Device Finder でデバイスが認識されないとき

- 1. RM Device Finder 上で Network ボタンをクリックし、Network Interface Card の選択画面を表示する
- 2. デバイスに接続した PC のネットワークインターフェースが選択されており、"169.254." から始まる IP アドレスが表示されていることを確認する

| lodel                                                              | Label                                                                        | Version                 | IP Address                      | MAC Address       | Subnet Mask   | Web UI   |
|--------------------------------------------------------------------|------------------------------------------------------------------------------|-------------------------|---------------------------------|-------------------|---------------|----------|
| M-WAP-8                                                            | Y001-Yamaha                                                                  | 1.8.0                   | 169.254.7.249                   | AC:44:F2:A2:90:22 | 255.255.0.0   |          |
|                                                                    |                                                                              |                         |                                 |                   |               |          |
| Network F                                                          | irmware Update<br>erface Card                                                | ]                       |                                 | ×                 | Identify Brow | SECIOSE  |
| Network F                                                          | irmware Update<br>erface Card                                                | Subo                    | et Mask                         | ×                 | Identify Brow | se Close |
| Network F<br>lect Network Inte<br>Name<br>Corporate                | irmware Update<br>erface Card<br>IP Address                                  | ]<br>                   | et Mask                         | ×                 | Identify Brow | se Close |
| Network F<br>lect Network Inte<br>Name<br>Corporate<br>Development | irmware Update<br>erface Card<br>IP Address<br>10 120 52 22<br>169 254 32 11 | Subn<br>2552<br>22 2552 | et Mask<br>155.255.0<br>155.0.0 | ×                 | Identify Brow | se Close |

異なるネットワークインターフェースが選択されている場合は、正しいネットワークインターフェースを選択してください。 IP アドレスが"169.254"から始まらない場合は, PC 設定でネットワークインターフェースを DHCP 設定に変更してください。